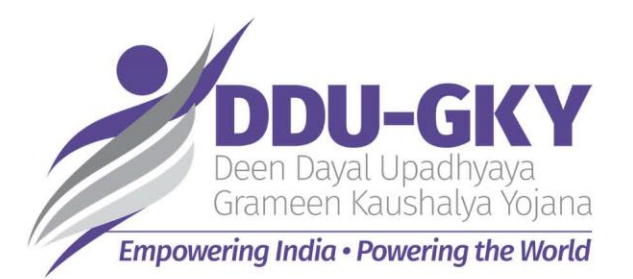

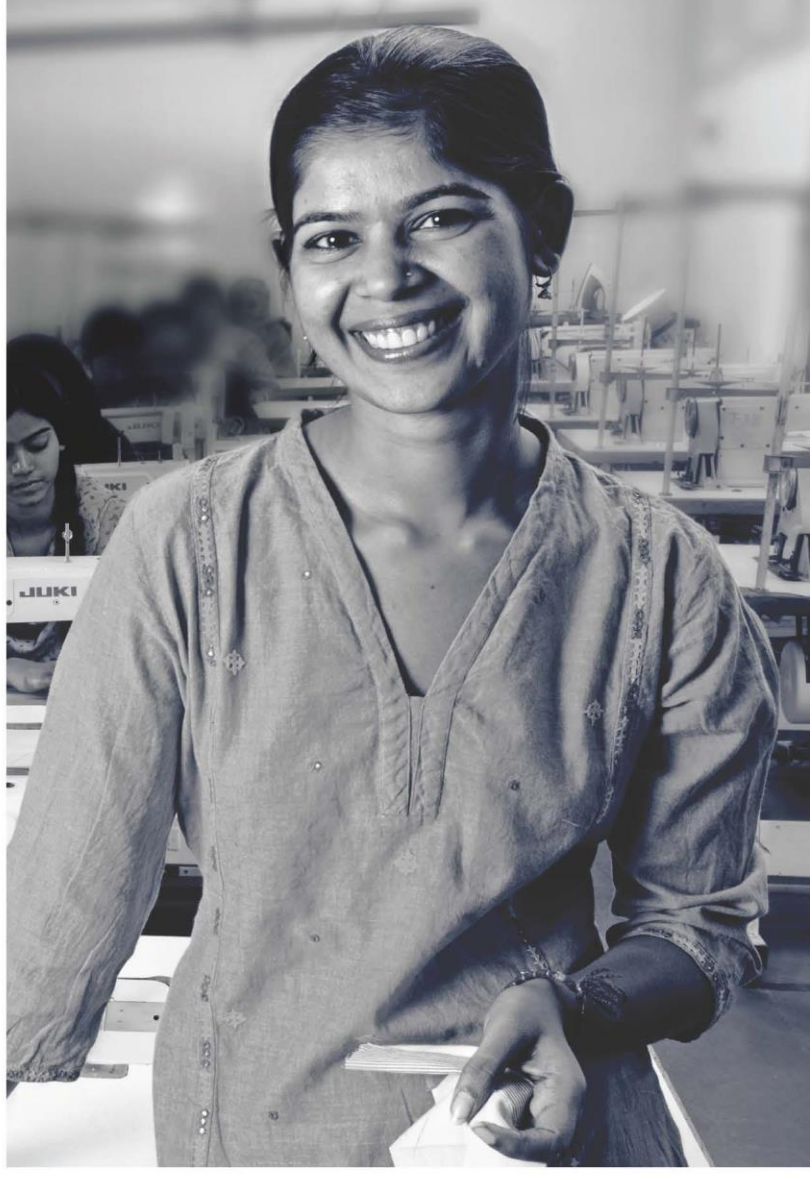

## KAUSHAL BHARAT ERP SYSTEM FOR DDUGKY

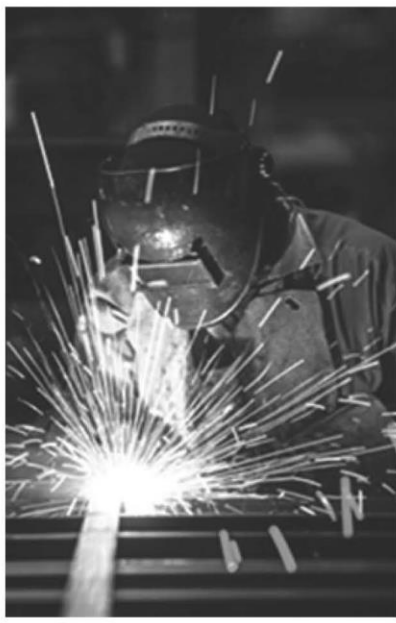

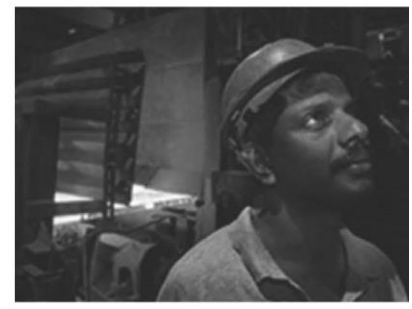

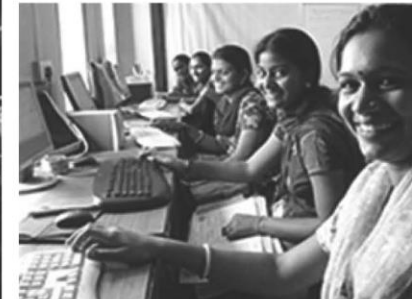

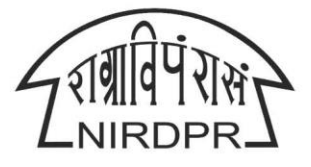

NATIONAL INSTITUTE OF RURAL DEVELOPMENT & PANCHAYATI RAJ MINISTRY OF RURAL DEVELOPMENT, GOVT. OF INDIA

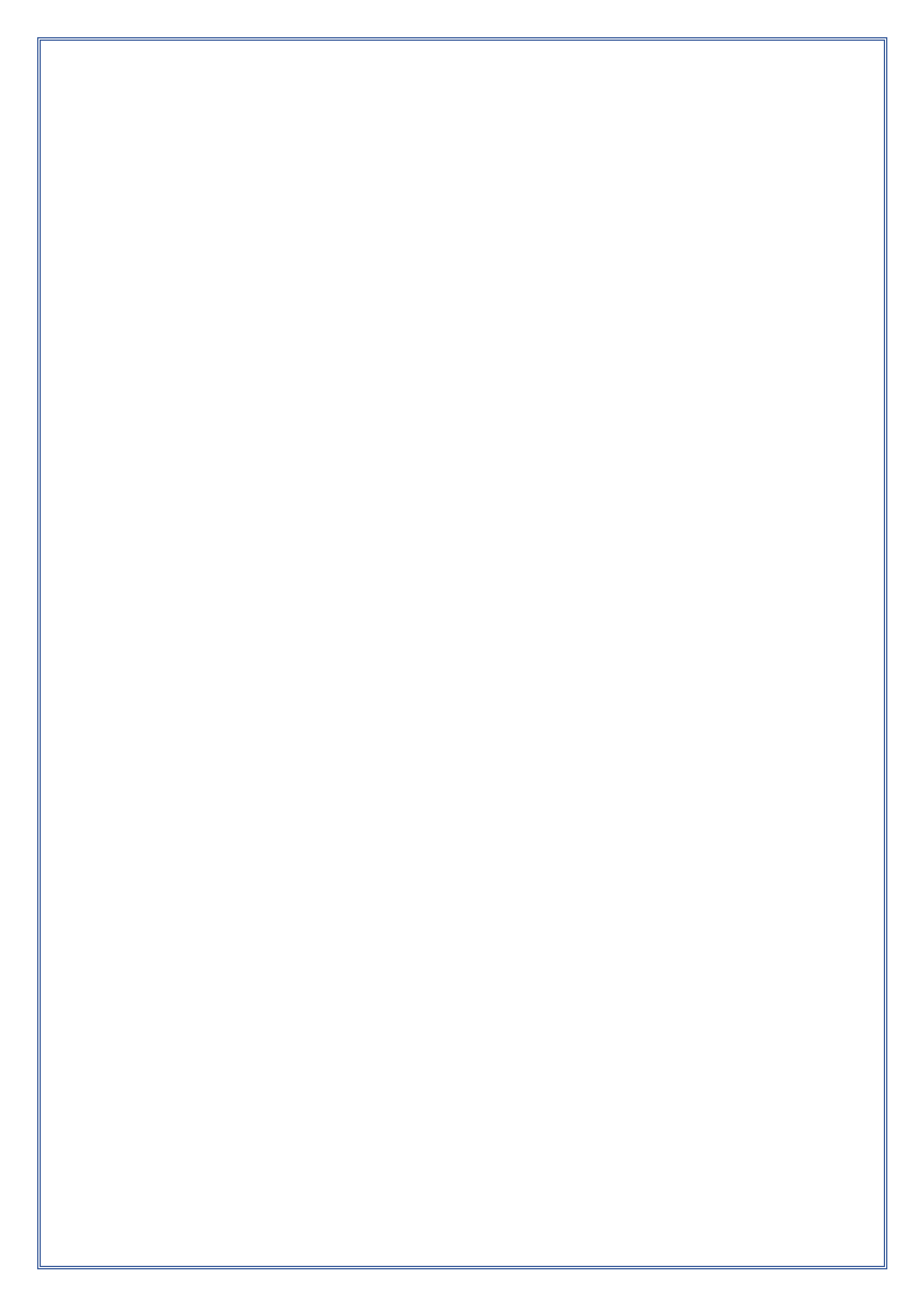

### National Institute of Rural Development & Panchayati Raj

Ministry of Rural Development, Govt. of India

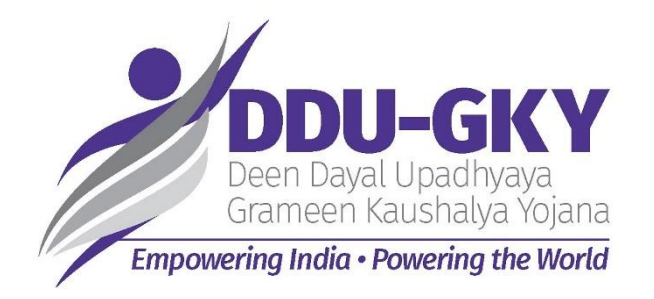

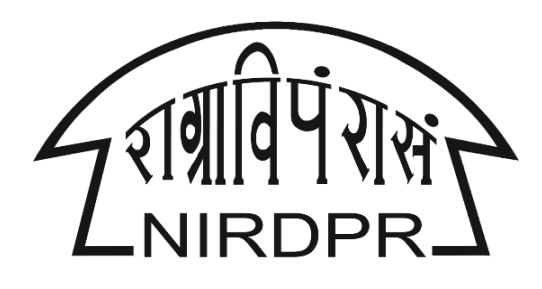

## **User Manual for**

# **'Kaushal Bharat'**

## **ERP System for DDU-GKY**

**Revised Sanction Order** 

(PIA Login)

Version V1.0 Dated: 27.02.2020

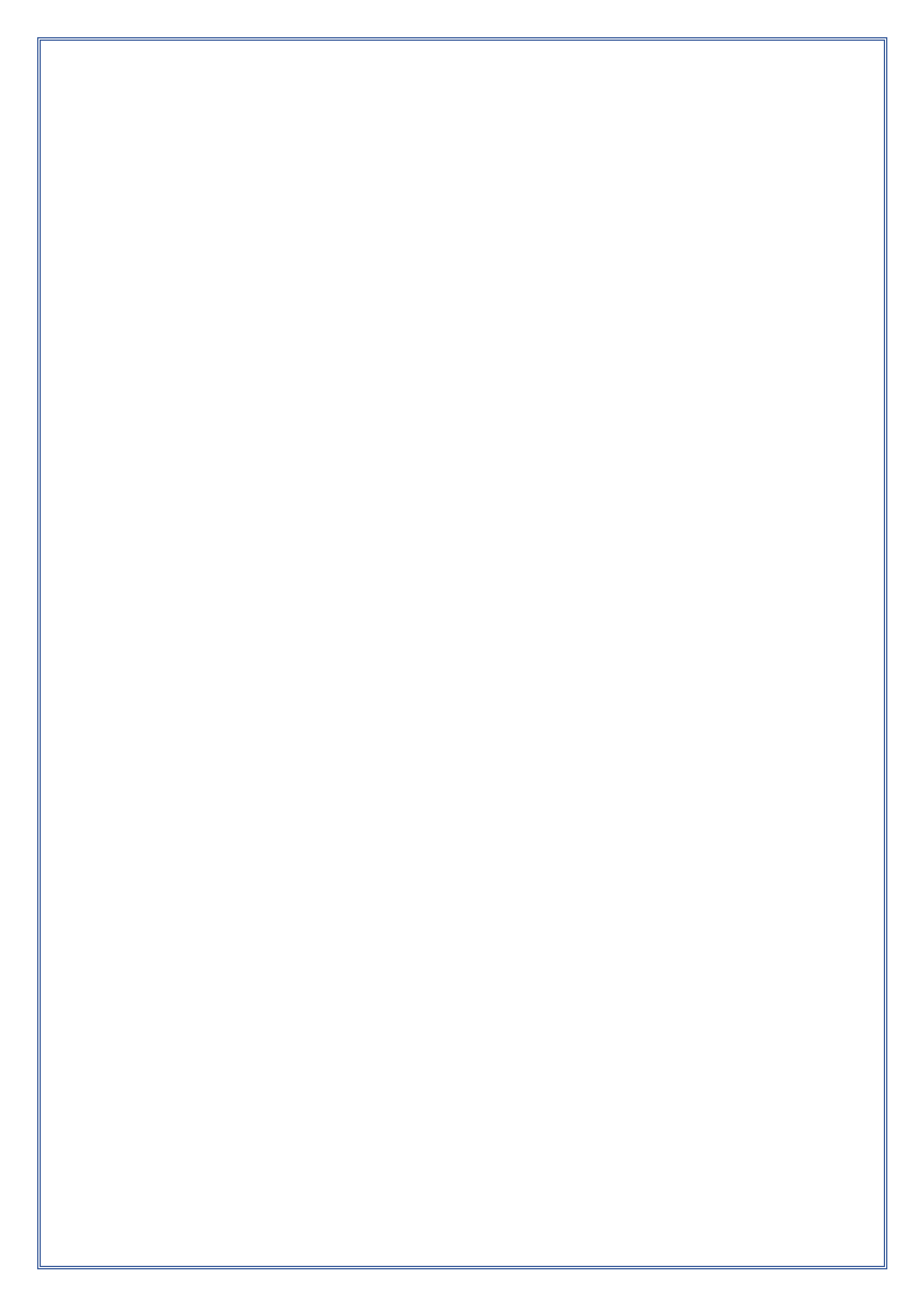

### **Table of Content**

| SI. No          | Particular             | Page No. |  |  |  |  |  |
|-----------------|------------------------|----------|--|--|--|--|--|
| PIA Admin Login |                        |          |  |  |  |  |  |
| A1              | Project Initiation     | 06       |  |  |  |  |  |
| A1.1            | Revised Sanction Order | 06       |  |  |  |  |  |

## **PIA - Admin Login**

## 'Kaushal Bharat' ERP System for DDU-GKY

### Module A1 – Project Initiation Sub Module A1.1 – Revised Sanction Order

Definition: Revision of Sanction order issued to the PIA.

Option to revise sanctioned training target, proposed Districts, District wise Targets, Trades, Trade wise targets., etc., after the appropriate approval from the competent authorities

#### **Prerequisite/s:**

1. Approval of Sanction order in the ERP System

#### **Process:**

- 1. Based on the requirement, SRLM can provide an option to PIA to revise / modify the details of approved sanction order after the directions and approvals of the competent authorities
- SRLM Operations can send back the approved Sanction order for modification to PIA Admin.
- PIA Admin has to modify the details of the Sanction order like revised sanctioned training target, proposed Districts, District wise, Targets, Trades, Trade wise targets., etc., and submit for approval to the SRLM operations
- 4. SRLM Operations has to take decision as either 'Approved' or 'Send for Modification'
  - a. If the user selects 'Approved', the Sanction order will be forwarded to SRLM Admin for approval
  - b. If the user selects 'Send for Modification', the Sanction order will be made in edit mode to PIA Admin for necessary modifications and resubmission as per the remarks
- 5. SRLM Admin has to take decision as either 'Approved' or 'Send for Modification'
  - a. If the user selects 'Approved', the Sanction order will be approved and SRLM Operations and PIA can view the details of issued Sanction order once in view only mode
  - b. If the user selects 'Send for Modification', the Sanction order will be made in edit mode to PIA Admin for modification and resubmission as per the remarks

#### **Revised Sanction Order Dashboard**

| and the second second s |                      | स्वय<br>एक कर     | ) भारत<br>भ स्वच्छा श्री ओर    |               |           | DDU-G<br>Deen Dayal Upadh<br>Grameen Kaushak<br>powering Indio - Powering | iKY<br>hana<br>gabe Workd |                      |                                       | ZIIII QUINT              |
|----------------------------------------------------------------------------------------------------|----------------------|-------------------|--------------------------------|---------------|-----------|---------------------------------------------------------------------------|---------------------------|----------------------|---------------------------------------|--------------------------|
| *                                                                                                    |                      |                   |                                |               |           |                                                                           |                           |                      | User Manuals 🗮 1                      | <u>M20090124/51</u> 🔳    |
|                                                                                                    |                      |                   |                                |               |           |                                                                           | Note: All the P           | IAs are requested to | reset their legacy batches on         | or before 20th October 2 |
| ACCESS MANAGEMENT                                                                                                    |                      |                   |                                | Project       | Revise    | d Sanc                                                                    | tion Order                |                      |                                       |                          |
| PROJECT INITIATION                                                                                                    |                      |                   |                                | -             |           |                                                                           |                           |                      |                                       |                          |
| <ul> <li>Create Prospective Project Work<br/>Schedule (PPWS)</li> </ul>                                                                                                    |                      |                   |                                |               |           |                                                                           |                           | Proces               | ss Flow Diagram for the Rev           | sed Sanction Order       |
| ► View MoU                                                                                                    | Show 10              | entries           |                                |               |           |                                                                           |                           |                      | Search:                               |                          |
| <ul> <li>View Project Commencement Order<br/>(PCO)</li> </ul>                                                                                                    | S.No. 🔺              | Scheme            | PIA Name 🗳                     | PRN           | State     | Total<br>Target                                                           | Sanction Order No         | D.                   | 🕈 Status                              | \$ Action \$             |
| <ul> <li>Create Project Execution Readiness at<br/>Project HQs</li> <li>Create Project Execution Readiness at</li> </ul>                                                                                                    | 1                    | DDU-GKY           | LIMITED                        | 1120100124704 | KARNATAKA | 50                                                                        | sanction_order_123        |                      | SRLM Operations - Revise<br>Approved  | 1 💿                      |
| PIA HQs  Revised Sanction Order                                                                                                    | 2                    | DDU-GKY           | LIMITED                        | 1000000000000 | KARNATAKA | 1000                                                                      | gfukdgjioryqijelo         |                      | SRLM Operations - Sent fo<br>Revision |                          |
| PLACEMENT MANAGEMENT     REPORTS                                                                                                    | 3                    | DDU-GKY           | PERIFORTWARE SOLUTIONS RRIVATE | PH2010CR24704 | KARNATAKA | 350                                                                       | MM/GLPC/STP/DDU/          | GKY/11178-79/2018    | SRLM ADMIN - Revised<br>Approved      | ۲                        |
|                                                                                                    | Showing <sup>1</sup> | 1 to 3 of 3 entri | es                             |               |           |                                                                           |                           |                      | Previo                                | us 1 Next                |
|                                                                                                    |                      |                   |                                |               |           |                                                                           |                           |                      |                                       |                          |

Figure – A1 (Revised Sanction Order Dashboard)

- 1. This screen allows the user to view the list of Sanction orders issued to the projects.
- Once the respective SRLM initiates the Revised Sanction Order process of the project, the particular Sanction Order will be made in edit mode for modifications suggested by the SRLM
- If the user clicks imes icon against any Sanction Order, he/she will be directed to 'Revised Sanction Order Detail' page, where the user has to update the details of the revised Sanctioned details
- If the user clicks 
   icon against any Sanction order, he/she will be directed to 'Revised Sanction Order View' page, where the user can view the details of Sanction order in View only mode

#### **Revised Sanction Order**

| * |                        |                       |                 |                               |                        |                          |                        | User I          |                                        |  |
|---|------------------------|-----------------------|-----------------|-------------------------------|------------------------|--------------------------|------------------------|-----------------|----------------------------------------|--|
|   | _                      |                       |                 |                               |                        |                          |                        |                 | Note: All the PIAs are requested to re |  |
| 0 |                        |                       |                 | (                             | <b>Revised Sa</b>      | nction Orde              | 3                      |                 |                                        |  |
| 0 | Sanction               | Order No. :           |                 | <del>afuidalian aliai</del> a |                        | Sanction Order Date :    |                        | 2018-05-10      |                                        |  |
| 0 | State :                |                       |                 | KARNATAKA                     |                        | Scheme Name :            |                        | DDU-GKY         |                                        |  |
|   | PIA Name               | e :                   |                 | -                             |                        | Proposal Code :          |                        | 678yiugyut76    |                                        |  |
|   | PAC/EC M               | linutes Date          | :               | 2017-10-30                    |                        | Total Target :           |                        | 1000            |                                        |  |
|   | Total Dur<br>(In Month | ation of the<br>ns) : | Project         | 36                            |                        | Placement Target :       |                        | 700             |                                        |  |
|   | Total Pro              | ject Cost (In         | Rs.) :          | 129339682                     |                        | Central Share (In Rs.) : |                        | 116405714       |                                        |  |
|   | State Sha              | ire (In Rs.) :        |                 | 12933968                      | 12933968               |                          |                        | NZUTOCK24704KA  | ROOOD                                  |  |
|   | Consortiu              | ım :                  |                 | No                            |                        | Consortium PRN :         |                        | NA              |                                        |  |
|   | Lead Part              | tner PRN :            |                 |                               | (Inconcentration)      |                          |                        | View            |                                        |  |
|   | Revised P              | Project Durat         | ion (In Months) | Achieved Total Target         |                        | Revised Total Target (I  | ncluding Achieved No.) | Approved Placem | ent Percentage                         |  |
|   | 36                     |                       |                 | 300                           |                        | 700                      |                        | 70.00           |                                        |  |
|   | Revised P              | Placement Ta          | irget           |                               |                        |                          |                        |                 |                                        |  |
|   | 490                    |                       |                 |                               |                        |                          |                        |                 |                                        |  |
|   | Cate                   | gory-w                | ise Target      |                               |                        |                          |                        |                 |                                        |  |
|   | sc                     | ST                    | Others          | Total (SC+ST+Others)          | Minority               | Women                    | Special Group          | Pwd             | Transgender                            |  |
|   | 100                    | 100                   | 500             | 700                           | 200                    | 300                      | 0                      | 0               | 0                                      |  |
|   | 100                    | 100                   | 500             | 2020                          | © Designed and Develop | ed by NIRDPR HYDERABAD.  | U                      | U               |                                        |  |

Figure – A2 (Revised Sanction Order)

#### **Description:**

- 1. This screen allows the user to view the basic details of the Sanction order and to update the details like Revised Project duration, Achieved Total Target, Revised Targets (Including Achieved no.), and Revised category wise targets
- 2. After entering the details, the user has to click 'Save and Continue' to save the information and to move to next screen

#### **Trade wise Target**

|        | Note: All the PIAs are req | quested to reset their leg  | gacy batches on or before 20th October 201 | 19. Kindly ensure that the candidates have been enr | olled before resetting the batch. |                 |
|--------|----------------------------|-----------------------------|--------------------------------------------|-----------------------------------------------------|-----------------------------------|-----------------|
| •      |                            |                             | Revise                                     | d Sanction Order                                    |                                   |                 |
| Ο      |                            |                             |                                            |                                                     |                                   |                 |
| 9<br>9 | Trade-Wise Target          | כ                           |                                            |                                                     |                                   |                 |
|        | Trade/Sector               | Tra                         | ade/Job Role Name                          | Trade/Job Role Code                                 | Domain Hours                      | 5               |
|        | OJT Hours                  | Ca                          | tegory                                     | Assesssing Agency                                   | Nature Of Tra                     | ining           |
|        | Original Trade Target      | Act                         | hieved Target                              | Proposed Total Target                               | Select Natur                      | re of Trainii 🔻 |
|        | 0                          | Ancillanu Trados (Joh       | Peles Duration in Hours                    | Catagory                                            |                                   |                 |
|        |                            | Select Ancillary Trades/Job | ide                                        |                                                     |                                   |                 |
|        |                            |                             |                                            |                                                     |                                   |                 |
|        |                            |                             |                                            |                                                     |                                   | Add Trade       |
|        |                            |                             | FY W                                       | ise Cost Per Hr. (In Rs.)                           |                                   |                 |
|        | Category                   |                             | 16-17                                      | 17-18                                               | 18-19                             | 19-20           |
|        | 1                          |                             | 40.40                                      | 42.40                                               | 42.40                             | 46.70           |

Figure – A3 (Trade wise target)

- 1. This screen allows the user to update the details of Trade wise targets.
- 2. After filling the details, the user has to click 'Add Trade' option to add the trade to the list
- 3. After entering the details, the user has to click 'Save and Continue' to save the information and to move to next screen

#### District wise Target & Proposed Location of Training Centres

| District Name         | Original Ta            | arget Achieved Target | Proposed Target |          |
|-----------------------|------------------------|-----------------------|-----------------|----------|
| Select Trade District | •                      | 0                     |                 |          |
|                       |                        |                       |                 | Add Dis  |
| District              | Original Target        | Achieved Target       | Proposed Target | Action   |
| Chikmagalur           | 500                    | 100                   | 400             | ∕ ≜      |
| Shimoga               | 500                    | 200                   | 300             | ∠ ≜      |
|                       |                        |                       | Total           | 700      |
| 4                     |                        |                       |                 |          |
| Deserved              | an of Turining Contact | 1                     |                 |          |
| Proposed Locati       | on of Training Centres | J                     |                 |          |
|                       | State Name             | District Name         | Special Area    | No.of TC |
| TC Type               | State Name             | District Hume         |                 |          |

Figure – A4 (District wise target & Proposed locations of TCs )

#### **Description:**

- 1. This screen allows the user to update the details of District wise targets.
- 2. After filling the details, the user has to click 'Add District' option to add the District to the list
- 3. Also, the user has to update the details of the proposed location of the training centres
- 4. After entering the details, the user has to click 'Save and Continue' to save the information and to move to next screen

#### **Training Centre Location Trades**

|                                 |                   |                            | Note: All the PIAs a       | re requested to reset their legacy batches on or befo | re 20th October 2019. Kindly ensu |
|---------------------------------|-------------------|----------------------------|----------------------------|-------------------------------------------------------|-----------------------------------|
|                                 |                   | Revised Sa                 | nction Order               |                                                       |                                   |
| Training Centre                 | Location Trades   |                            |                            |                                                       |                                   |
|                                 | Proposed TC State | Proposed TC District       | Trade/Job Role Name        | Target                                                |                                   |
|                                 | KARNATAKA         | Bangalore 🔻                | Agriculture - Group Far 🔻  | 200                                                   |                                   |
|                                 |                   |                            |                            |                                                       |                                   |
|                                 | Proposed TC State | Proposed TC District       | Trade/Job Role Name        | Target                                                |                                   |
|                                 | KARNATAKA         | Bangalore Rural 🔻          | Healthcare - General D 🛛 🔻 | 200                                                   |                                   |
|                                 |                   |                            |                            |                                                       |                                   |
| Assessment Brea                 | akup              |                            |                            |                                                       |                                   |
| Sector                          |                   | Primary Trade              |                            | Assessment Cost (Per Candidate)                       |                                   |
| Banking, Financial Services and | Insurance         | Loan Processing Office     | er                         | 1500                                                  |                                   |
| Agriculture                     |                   | Group Farming Practit      | ioner                      | 1100                                                  |                                   |
|                                 |                   | 2020 © Designed and Develo | ped by NIRDPR HYDERABAD.   |                                                       |                                   |

Figure – A5 (Training Centres location trades & Assessment Breakup)

- 1. This screen allows the user to update the details of Training centre location wise trades and Assessment breakup with trade wise assessment cost per candidate.
- 2. After entering the details, the user has to click 'Save and Continue' to save the information and to move to next screen

#### **Training Target Distribution & Boarding and Lodging Arrangement**

| Trade                                                                                             | Residential             |                      |               | Non-Residential |                  |  |  |
|---------------------------------------------------------------------------------------------------|-------------------------|----------------------|---------------|-----------------|------------------|--|--|
|                                                                                                   |                         | Full Time            | Part Time     |                 | Weekends         |  |  |
| Loan Processing Officer                                                                           | 200                     | 0                    | 0             |                 | 0                |  |  |
| Group Farming Practitioner                                                                        | 300                     | 0                    | 0             |                 | 0                |  |  |
|                                                                                                   |                         | 0                    | 0             |                 | 0                |  |  |
| General Duty Assistant                                                                            | zing Arrangement        |                      |               |                 | •                |  |  |
| General Duty Assistant Boarding and Lodg Trade                                                    | zuu<br>ging Arrangement | Y- Category City     | Z- Category C | ity             | Rural/Other Area |  |  |
| General Duty Assistant Boarding and Lodg Trade Loan Processing Officer                            | ging Arrangement        | Y- Category City     | Z: Category C | ity             | Rural/Other Area |  |  |
| General Duty Assistant Boarding and Lodg Trade Loan Processing Officer Group Farming Practitioner | ging Arrangement        | Y- Category City 0 0 | Z- Category C | ity             | Rural/Other Area |  |  |

Figure – A6 (Training Target distribution & Boarding and Lodging Arrangement)

#### **Description:**

- 1. This screen allows the user to update the trade wise training target distribution (Residential and Non- Residential) and trade wise boarding and lodging arrangements for X, Y, Z category cities and rural/ other areas
- 2. After entering the details, the user has to click 'Save and Continue' to save the information and to move to next screen

#### Proposed details (Placement, PPS and Welfare Cost)

| travel cost(Max 4,500) would be paid | 700                                                                                                    |                                                                                                    |
|--------------------------------------|----------------------------------------------------------------------------------------------------|----------------------------------------------------------------------------------------------------|
|                                      |                                                                                                    |                                                                                                    |
|                                      |                                                                                                    |                                                                                                    |
| 490                                  | Is Captive Placement Proposed?                                                                                               | Yes 🔻                                                                                                    |
| 300                                  | Min. Salary Offered for Captive Placement (Rs.)                                                                              | 15000                                                                                                    |
| Yes 🔻                                |                                                                                                    |                                                                                                    |
| 100                                  | Min. salary offered for Overseas Placement (in INR)                                                                          | 30000                                                                                                    |
|                                      |                                                                                                    |                                                                                                    |
| port (No.of Candidates)              |                                                                                                    |                                                                                                    |
| 90                                   | Within the State                                                                                                    | 300                                                                                                    |
| 0                                    | Outside Country                                                                                                    | 100                                                                                                    |
| of Candidator)                       |                                                                                                    |                                                                                                    |
| 5.01 Candidates)                     |                                                                                                    |                                                                                                    |
| 190                                  | Career Progression                                                                                                    | 200                                                                                                    |
|                                      | 490<br>500<br>Yes V<br>100<br>port (No.of Candidates)<br>50<br>0<br>0<br>0<br>0<br>0<br>0<br>0<br>0<br>0<br>0<br>0<br>0<br>0 | 490       Is Captive Placement Proposed?         300       Min. Salary Offered for Captive Placement (Rs.)         Yes       Min. salary offered for Overseas Placement (In INR)         port (No.of Candidates)       Within the State         90       Outside Country         coof Candidates)       Carreer Progression |

Figure – A7 (Proposed Placement, PPS and Welfare Support)

#### **Description:**

 This screen allows the user to update the details of certification of candidates by any international agency approved by MoRD, Proposed number of candidates for whom One time travel cost(Max 4,500) would be paid under others tab.

- 2. The user has to update the details of proposed placement details, proposed numbers for post placement support and welfare support
- 3. After entering the details, the user has to click 'Save and Continue' to save the information and to move to next screen

#### **Project Budget**

| •••<br>Revised Sanction                                                                                 | e: All the PIAs are requested to reset their legacy batches on or before 20th October 2019. Kindly ensi<br>Order |
|----------------------------------------------------------------------------------------------------|----------------------------------------------------------------------------------------------------|
|                                                                                                    |                                                                                                    |
| Project Budget                                                                                          |                                                                                                    |
| Project Cost Component (A)                                                                              |                                                                                                    |
| Standard Training Cost                                                                                  | 16,664,200                                                                                                    |
| Additional Training Cost for Special Area                                                               | 1,247,092                                                                                                    |
| Assessment Cost                                                                                         | 901,200                                                                                                    |
| One time travel cost (maximum limit of @Rs. 4500/-)                                                     | 3,150,000                                                                                                    |
| Food and To @ Fro charges @Rs. 15.625 per hour for Non-Residential Candidates                           | 0                                                                                                    |
| Uniform cost (cost of one pair is Rs. 1000/- 2 pairs provided in case of 9 months and 12 months course) | 700,000                                                                                                    |
| Boarding and Lodging Expenses                                                                           |                                                                                                    |
| X category Cities/Town @Rs. 300 per day per Candidate                                                   | 0                                                                                                    |
| Y category Cities/Town @Rs. 250 per day per Candidate                                                   | 0                                                                                                    |
| Z category Cities/Town @Rs. 200 per day per Candidate                                                   | 0                                                                                                    |
| Rural Areas and Any Area not Notified as a Municipal/Town area @Rs. 175 per day per Candidate           | 13,000,586                                                                                                    |
| Post Placement Support                                                                                  |                                                                                                    |
| Placement outside Country (Rs. 1000/- per month for 6 months)                                           | 600,000                                                                                                    |
| Total (A) in Rs.                                                                                        | 37,343,078                                                                                                    |
| Welfare Cost (B)                                                                                        |                                                                                                    |
| Placement Incentive                                                                                     | 0                                                                                                    |
| Retention Support @Rs. 3000/- per Candidate                                                             | 570,000                                                                                                    |
| Career Progression @Rs. 5000/- per Candidate                                                            | 1,000,000                                                                                                    |
| Foriegn Placement @Rs. 10000/- per Candidate                                                            | 1,000,000                                                                                                    |
| Mobile Tracking Support for Candidate @Rs. 50 per month for 12 months                                   | 420,000                                                                                                    |
| Total (8) in Rs.                                                                                        | 2,990,000                                                                                                    |
| Total Project Budget (A+B) in Rs.                                                                       | 40,333,078                                                                                                    |
| Central Share In Rs.                                                                                    | 24,199,847                                                                                                    |
| State Share in Rs.                                                                                      | 16,133,231                                                                                                    |
|                                                                                                    |                                                                                                    |
| Submit Submit                                                                                           | <b>り</b>                                                                                                    |

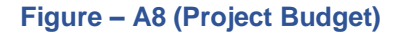

- 1. This screen allows the user to view the project budget details generated by the system based on the information provided in the previous screens.
- 2. After viewing the details, if the user wants to submit the revised sanction order details, he/she has to click 'Submit' option.
- 3. The revised sanction order will be forwarded to SRLM operations for approval

#### **View Revised Sanction Order Details**

|   | स्वच्छ<br>एक करम स्वयन                         | भारत<br>मा की ओर                             |                                    |                    |                        |                             | DDD<br>Doen Da<br>Commen<br>Empowering India | U-GKY<br>vel Upachydyn<br>I Kaushatya Yojana<br>• Powering the World |                       |                           |                    | 2111111           | • |
|---|------------------------------------------------|----------------------------------------------|------------------------------------|--------------------|------------------------|-----------------------------|----------------------------------------------|----------------------------------------------------------------------|-----------------------|---------------------------|--------------------|-------------------|---|
| * |                                                |                                              |                                    |                    |                        |                             |                                              |                                                                      |                       |                           |                    | =                 |   |
| 0 |                                                | (                                            | Revised Sanction Order Detail View |                    |                        |                             |                                              |                                                                      |                       |                           | Ľ                  |                   |   |
|   | Sanction Order No. :                           | sanction_order_123                           |                                    |                    | Sanctio                | on Order Date               |                                              |                                                                      | 2019-03               | 3-12                      |                    |                   |   |
|   | State :                                        | KARNATAKA                                    |                                    |                    | Schem                  | e Name :                    |                                              |                                                                      | DDU-GI                | (Y                        |                    |                   |   |
|   | PIA Name :                                     | . <u></u>                                    |                                    |                    | Propos                 | al Code :                   |                                              |                                                                      | Propos                | al_code_123               |                    |                   |   |
|   | PAC/EC Minutes Date :                          | 2018-12-01                                   |                                    |                    | Total T                | arget :                     |                                              |                                                                      | 50                    |                           |                    |                   |   |
|   | Total Duration of the Project<br>(In Months) : | 12                                           | 12                                 |                    |                        | Placement Target :          |                                              |                                                                      | 35                    | 35                        |                    |                   |   |
|   | Total Project Cost (In Rs.) :                  | 1905313                                      | 1905313                            |                    |                        | Central Share (In Rs.) : 11 |                                              |                                                                      | 114318                | 1143188                   |                    |                   |   |
|   | State Share (In Rs.) :                         | 762125                                       | 762125                             |                    |                        | Project Id :                |                                              |                                                                      | 10.000                | Reality end and according |                    |                   |   |
|   | Consortium?:                                   | No                                           | No                                 |                    |                        | Consortium PRN : N          |                                              |                                                                      | NA                    |                           |                    |                   |   |
|   | Lead Partner PRN :                             | N /118 R /4 /                                |                                    |                    |                        |                             |                                              |                                                                      |                       |                           |                    |                   |   |
|   | Revised Project Duration (In Months) :         | 12                                           |                                    |                    | Revise                 | d Total Target              |                                              |                                                                      | 50                    |                           |                    |                   |   |
|   | Revised Placement Target :                     | 35                                           |                                    |                    | Revise                 | d Achieved Ta               | rget :                                       |                                                                      | 20                    |                           |                    |                   |   |
|   | Last Revised Order Date :                      | 2019-03-15                                   |                                    |                    |                        |                             |                                              |                                                                      |                       |                           |                    |                   |   |
|   | Trade-wise Target                              |                                              |                                    |                    |                        |                             |                                              |                                                                      |                       |                           |                    |                   |   |
|   | Trade/sector Trade/Job Role Cod                | de/Job Role Ancillary Trades/Job<br>le Roles | Category                           | Domain (In<br>Hrs) | Non-Domain (In<br>Hrs) | Total (In<br>Hrs)           | OJT (In<br>Hrs)                              | Assesssing<br>Agency                                                 | Nature of<br>Training | Original<br>Target        | Achieved<br>Target | Revised<br>Target |   |
|   | Healthcare General Duty HSS/<br>Assistant      | /Q5101 PLT129                                | 0                                  | 520                | 200                    | 720                         | 0                                            | SSC                                                                  | NonResidential        | 100                       | 20                 | 50                |   |
|   |                                                |                                              | 2019                               | D Designed and     | Developed by NIRD      | R HYDERABAD                 | ).                                           |                                                                      |                       |                           |                    |                   |   |

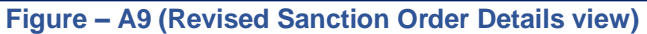

#### **Description:**

1. This screen allows the user to view the basic details of the Revised Sanction order in view only mode